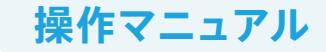

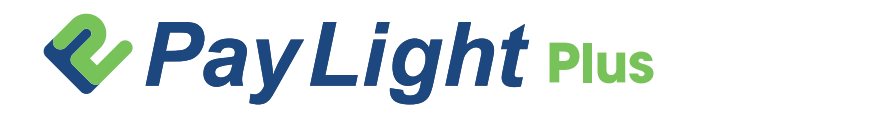

## 医院さま管理画面 アプラス

| 1 | ログイン                    | 01 |
|---|-------------------------|----|
| 2 | 会計メニューの作成               | 02 |
| 3 | 新規患者さま登録                | 04 |
| 4 | 会計メニューの送信               | 05 |
| 5 | ローン審査状況・ローン売上の入金申請 ―――― | 08 |

お問い合わせ:0120-874-728 (24時間365日対応)

※各画像はイメージです。実際のサービスとはデザイン・仕様が一部異なる場合がございます。

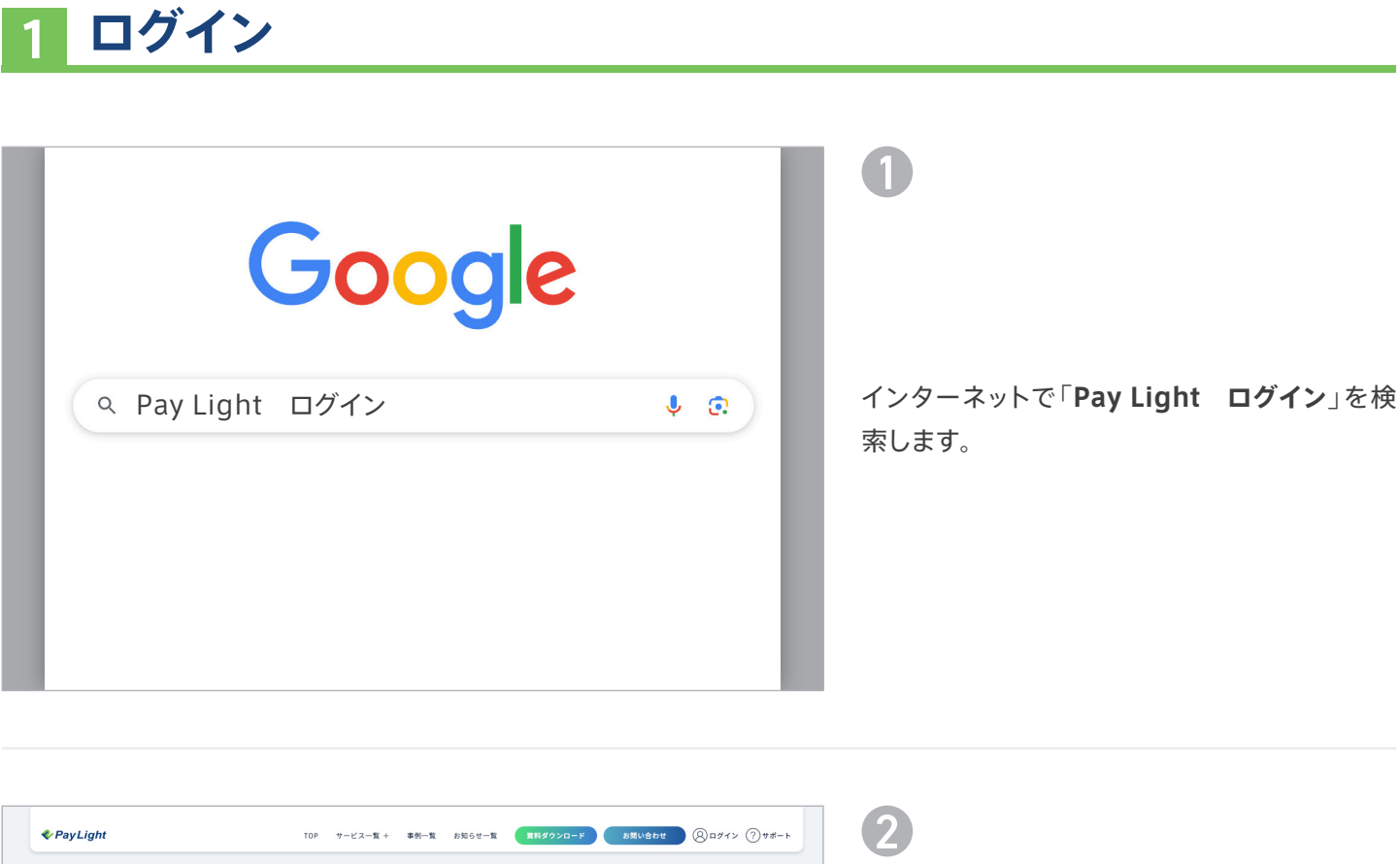

| <b>♥</b> PayLight | TOP サービス一覧 + 事例一覧 | お知らせ一覧 資料ダウンロード お話                  | 10合わせ (8)ログイン (?)サポート |                       |
|-------------------|-------------------|-------------------------------------|-----------------------|-----------------------|
| LOGIN<br>Saudry   |                   |                                     |                       | 各種ログインページから、          |
| [                 | Pay Light 0/12    | Pay Light Boxにログイン<br>Pay Light Box |                       | Pay Light > をクリックします。 |
| 🍫 Pay Light       |                   | > TOP                               | > 運営会社について            |                       |

|                                                                                                    |                           | 3                                                       |
|----------------------------------------------------------------------------------------------------|---------------------------|---------------------------------------------------------|
| x-ルアドレス       ※アカウント発行時に届く「件名: [Pay Light]アカウント発のお知らせ」のメールにパスワードが記載されています。         ログイン状態を保存する       ※パスワードがわからない場合は「パスワードをお忘れの | <b>∛</b> PayLight<br>ログイン | ログインをクリックします。                                           |
| / X27-ド<br>ログイン状態を保存する<br>ログイン (パスワードが記載されています。<br>※パスワードがわからない場合は「パスワードをお忘れの                                                   | メールアドレス                   | ※アカウント発行時に届く「件名: [Pay Light]アカウント発行時に届く「件名: [Pay Light] |
| 1942<br>※パスワードがわからない場合は「 <b>パスワードをお忘れの</b>                                                                                      | バスワード • •                 | のお知らせ」のメールにパスワードが記載されています。                              |
|                                                                                                    |                           | ※パスワードがわからない場合は「 <b>パスワードをお忘れの</b> フ                    |

|--|

| PayLight ≋# <u>≙</u> ⊪ ♥ | ナブスク コール 予約 チャット       |          |                                                                  | 0 \$ 8 | 1            |            |     |
|--------------------------|------------------------|----------|------------------------------------------------------------------|--------|--------------|------------|-----|
| 会計>新規会計                  |                        |          | 会計編整 会計URL送信課題 ローン審査状況                                           |        |              |            |     |
| <b>2</b> Ω               | ピンで固定                  |          | 未選択 患者印 - 際定                                                     |        |              |            |     |
| よく使うもの<br>マンプニント         | 歯列矯正                   | 700,000円 | 2025/03/25の医療費 / 単込                                              |        |              |            |     |
| 南列順正                     | ×==-                   |          | メニューを選択してください。                                                   |        |              |            |     |
| 保険診療物販                   | インビザライン                | 909,090円 | 小計 -円                                                            |        | 「会計」タブをクリックし | します。       |     |
| その他                      | インプラント                 | 320,000円 | →周校 -円<br>-消費税10%対象 (-円)<br>合計 -円                                |        |              |            |     |
|                          | ホワイトニング                | 20,000円  | ファイルを添付 添付                                                       |        | がねへきまてたてる    |            |     |
|                          | 歯磨き粉                   | 550円     | 「医療育務編集」や「出際計画集」を送信。<br>通信電:書音さまにメッセージを送りたい場合は、こちらに記載して<br>くがさい。 |        | 新規会計画面左トの    | メニュー編集     | を   |
|                          | <b>保険診療</b> 10点        | 負担額 100円 | 16.015                                                           |        | クリックします。     |            |     |
|                          |                        |          |                                                                  |        |              |            |     |
|                          |                        |          |                                                                  |        |              |            |     |
| ×==-=                    | 全て追加                   |          |                                                                  |        |              |            |     |
|                          |                        |          |                                                                  |        |              |            |     |
|                          | ~                      |          |                                                                  |        | 1            |            |     |
| PayLight 患者 <u>≙</u> ⊪ ♥ | ナブスク コール 予約 チャット       |          |                                                                  | 0 \$ 8 | 2            |            |     |
| 会計>メニュー編                 | <b>晶集</b> 会計依赖作成画面へ戻る。 |          | 会計履整 会計URL送信度数 ローン審査状況                                           |        |              |            |     |
| カテゴリ +                   | ビンで固定                  |          |                                                                  |        |              |            |     |
| 全て<br>よく使うもの             |                        | 700,0    | 00円                                                              |        | メニュー編集画面が表   | 示されるので、カフ  | ーコリ |
| インプラント                   | ×==-                   |          |                                                                  |        | 追加する場合はカテゴ   | 「リ欄右上の「+」オ | ドタン |
| 歯列矯正                     | インビザライン                | 909.0    | 90円                                                              |        |              |            |     |

| 云計/メーユー編                                                                                                    | ★ 至計依賴作成團團へ戻る <sup>→</sup>                    | 24 617/06/22                                    |  |                                                                    |
|----------------------------------------------------------------------------------------------------|-----------------------------------------------|-------------------------------------------------|--|--------------------------------------------------------------------|
| カキゴリ         土           全て         よく使うもの           インブラント         労弾正           保険防衛            管助物         その他 | ビンで変ま<br>スニュー<br>インビサライン<br>インブラント<br>ホワイトニング | 700,000f9<br>969,090f9<br>320,000f9<br>20,000f9 |  | メニュー編集画面が表示されるので、カテニ<br>追加する場合はカテゴリ欄右上の「+」ボタ<br>クリックします。           |
|                                                                                                    | <b>協康き粉</b><br>保険診療 10点                       | 550円<br>負担額 100円                                |  | POINT<br>カテゴリとは                                                    |
|                                                                                                    | ×==-を道道                                       |                                                 |  | メニューを簡単に分類できることです。 メニューをカテコ<br>で分類すると、登録したメニューが多くなった時に探しや<br>くなります |

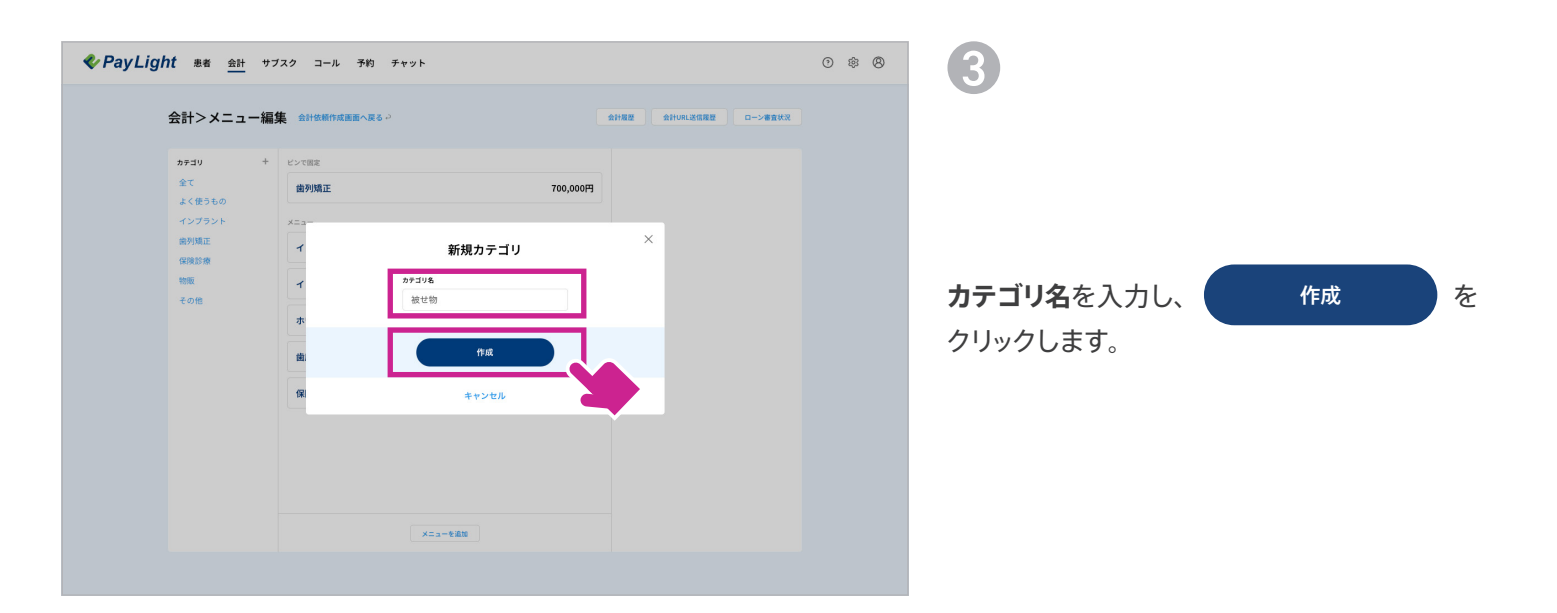

| 🍫 Pay Lig | <u>ght</u> 患者 <u>会計</u> サフ                                                                                                   | ブスク コール 予約 チャット                                                                       |                                                                                     | <br>0 \$ 8 | 4                                        |                                      |
|-----------|----------------------------------------------------------------------------------------------------|---------------------------------------------------------------------------------------|-------------------------------------------------------------------------------------|------------|------------------------------------------|--------------------------------------|
|           | カチョリ     +       会計>メニュー編:       カチョリ     +       全て     よくほうもの       インブラント     会別第正       会別第二     会別第二       このに     最初第二 | 集 会社体制の成果用へ気を ><br>といて現在<br>協利の頂正<br>インビマライン<br>インブラント<br>ホワイトニング<br>協康さわ<br>保険診療 10点 | 700,000(F)<br>909,090(F)<br>320,000(F)<br>20,000(F)<br>550(F)<br>550(F)<br>\$100(F) |            | 4<br>作成したカテゴリが一<br>続いてメニューの新規<br>メニューを追加 | 番下に追加されます。<br>作成は、画面下部の<br>をクリックします。 |
|           |                                                                                                    | x                                                                                     |                                                                                     |            |                                          |                                      |

2

| u)      | 5775 T=1 T#1 T#9F |          |                            |         | 0 % 0 | 5                           |
|---------|-------------------|----------|----------------------------|---------|-------|-----------------------------|
| 会計>メニュ- | -編集 会計依頼作成画面へ戻る > |          | 会计程度 会计URL送信度度             | ローン審査状況 |       |                             |
| カテゴリ    | +<br>ビンで個定        |          | メニュー情報                     | 〇〇 ビン留め |       |                             |
| 全て      | 歯列矯正              | 700,000円 | 種類 感謝                      |         |       | 画面右側にメニュー作成欄が出るので、項目        |
| インプラント  | -==×              |          | ●サービス ○物版                  |         |       |                             |
| 歯列類正    | インビザライン           | 909,090円 | メニュー名 2011<br>ジルコニアクラウン    |         |       |                             |
| 保険診療物販  | インプラント            | 320.000円 | 金額 1000                    |         |       | 人力後 (株) 200000              |
| その他     |                   | ,        | 165000                     | Ħ       |       |                             |
| 被せ物     | ホワイトニング           | 20,000円  | カテゴリ<br>被せ物                | ~       |       |                             |
|         | 歯磨き粉              | 550円     | <ul> <li>一 保険対象</li> </ul> |         |       |                             |
|         | <b>保険診療</b> 10点   | 負担額 100円 | 19.74                      |         |       | POINT                       |
|         |                   |          |                            |         |       | ピン留めとは                      |
|         |                   |          |                            |         |       | 常に画面の上部にメニューを固定することです。メニューが |
|         |                   |          |                            |         |       | 増えてきた時も常に両面上部にあるので、利田類産の高い  |
|         | メニューを追加           |          |                            |         |       |                             |
|         |                   |          |                            |         |       | メニューなどを固定しておくと探すのが楽で便利です。   |

| <b>∜</b> PayLight | t 患者 <u>会計</u> サブ  | スク コール 予約 チャット  |          |                        | 0 \$ 8 | 6     |
|-------------------|--------------------|-----------------|----------|------------------------|--------|-------|
| 4                 | 会計>メニュー編集          | ■ 会計依頼作成画面へ戻る ジ |          | 会計局整 会計URL送信度整 ローン審査状況 |        |       |
|                   | カテゴリ +             | ピンで固定           |          |                        |        |       |
|                   | 全て                 | 歯列矯正            | 700,000円 |                        |        |       |
|                   | a く ぜりもの<br>インプラント | x==-            |          |                        |        |       |
|                   | 歯列矯正               | ジルコニアクラウン       | 165,000円 |                        |        |       |
|                   | 保険診療物販             | 21.12M=21.      | 000.000  |                        |        |       |
|                   | その他                | 120912          | 909,090  |                        |        |       |
|                   | 被せ物                | インプラント          | 320,000円 |                        |        | 作成したメ |
|                   |                    | ホワイトニング         | 20,000円  |                        |        |       |
|                   |                    | 歯磨き粉            | 550円     |                        |        |       |
|                   |                    | 保険診療 10点        | 負担額 100円 |                        |        |       |
|                   |                    |                 |          |                        |        |       |
|                   |                    |                 |          |                        |        |       |
|                   |                    | ×=a             | - & i&to |                        |        |       |
|                   |                    |                 |          |                        |        |       |
|                   |                    |                 |          |                        |        |       |

作成したメニューが追加されました。

## 3 新規患者さま登録

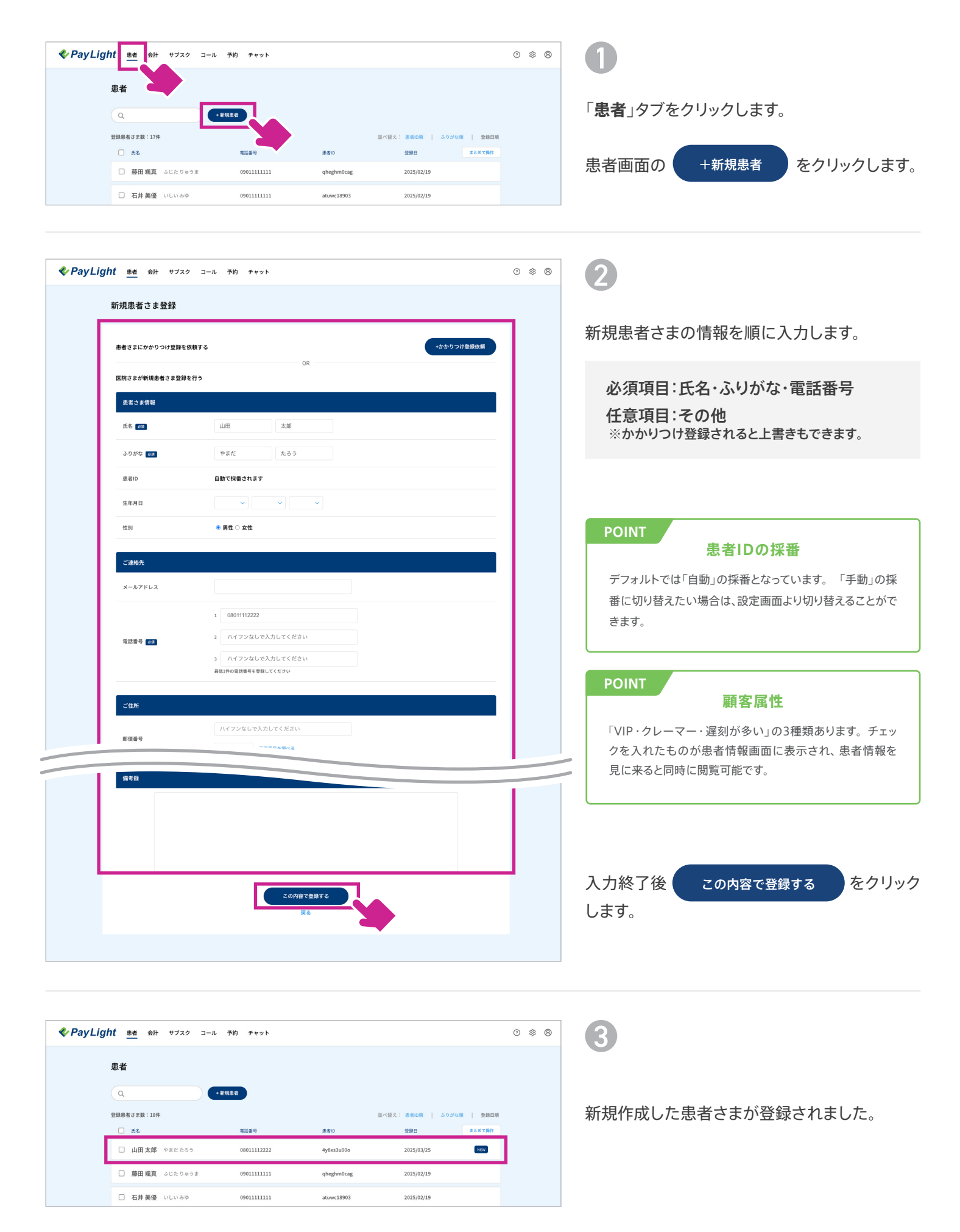

## 4 会計メニューの送信

| < Pay Ligl | <u>われ 患者</u> 会計 | + サブスク コール       | 予約 チャット     |            |                    | 0 \$ 8 |
|------------|-----------------|------------------|-------------|------------|--------------------|--------|
|            | 患者              |                  |             |            |                    |        |
|            | Q               | • #68            | LE T        |            |                    |        |
|            | 登録患者さま数:18作     | <b>†</b>         |             |            | 並べ替え: 患者D順   ふりがな順 | 登録日順   |
|            | □ 氏名            |                  | 電話番号        | 患者ID       | 登録日 2              | とめて操作  |
|            | □ 山田太郎          | やまだ たろう          | 08011112222 | 4y8xs3u00o | 2025/03/25         | NEW    |
|            | □ 藤田颯真          | ふじた りゅうま         | 0901111111  | qheghm0cag | 2025/02/19         |        |
|            | □ 石井 美優         | いしいみゆ            | 0901111111  | atuwc18903 | 2025/02/19         |        |
|            | □ 井上海翔          | いのうえ かいと         | 0901111111  | rgj0d4o0sa | 2025/02/19         |        |
|            | □ 松本 結衣         | まつもと ゆい          | 0901111111  | qyecxpebra | 2025/02/19         |        |
|            | □ 吉田陽翔          | よしだはると           | 0901111111  | otk0wamict | 2025/02/19         |        |
|            | □ 加藤真由          | かとう まゆ           | 0901111111  | qr0yzqhlcx | 2025/02/19         |        |
|            | □ 小林 涼          | こばやし りょう         | 0901111111  | uoocmjxlsm | 2025/02/19         |        |
|            | □ 中村 さく         | <b>6</b> なかむらさくら | 0901111111  | ylcrm3lr8x | 2025/02/19         |        |
|            |                 |                  |             |            |                    |        |

「患者」タブをクリックします。

(2)

3

会計依頼を送信する患者さまをクリックします。

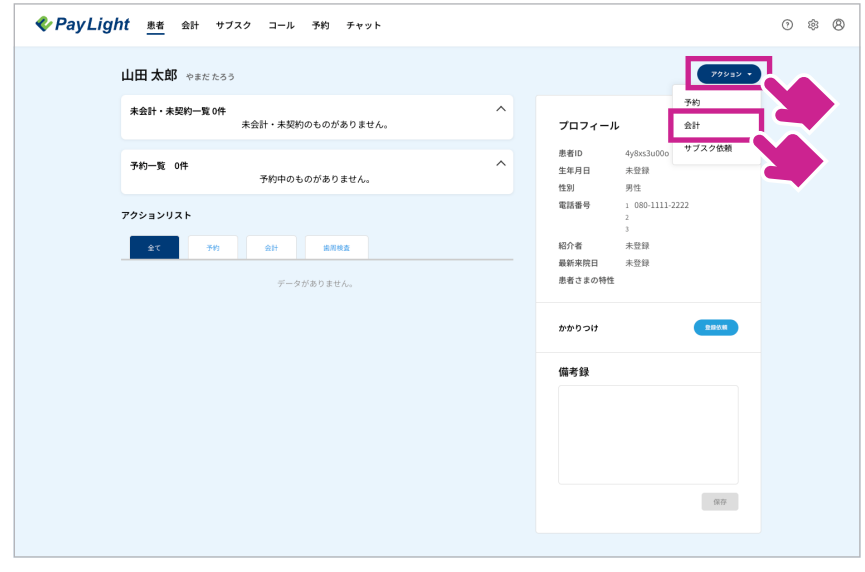

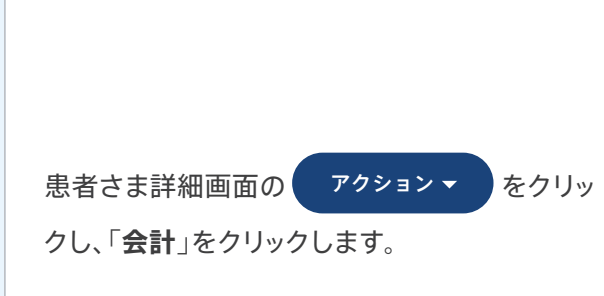

| 会計>新規会計     2482     2482     2482     2-28282       ダイ<br>くどきちら<br>インプラント<br>男が規定<br>(現定時<br>をうき)     1010000000000000000000000000000000000                                                                                                    |  |
|----------------------------------------------------------------------------------------------------|--|
| 全て<br>よく使うもの<br>インブラント         第2000<br>第2000<br>日本部目 第200 94833000         第200<br>日本部目 第200 94833000         第200<br>日本部目 第200 94833000         第200<br>日本部目 第200 94833000           第月時間<br>開設<br>開設<br>開設<br>開設<br>開設<br>目<br>本市プイトニング         20,000円         105,000円         101<br>日本部目<br>第200<br>日本部目<br>第200<br>日本語目<br>第200<br>日本語目<br>第200<br>日本語目<br>第200<br>日本語目<br>第200<br>日本語目<br>第200<br>日本語目<br>第200<br>日本語目<br>第200<br>日本語目<br>第200<br>日本語目<br>第200<br>日本語目<br>第200<br>日本語目<br>第200<br>日本語目<br>第200<br>日本語目<br>第200<br>日本語目<br>第200<br>日本語目<br>第200<br>日本語目<br>第200<br>日本<br>第200<br>日本<br>第200<br>日本<br>第200<br>日本<br>第200<br>日本<br>第200<br>日本<br>第200<br>日本<br>第200<br>日本<br>第200<br>日本<br>第200<br>日本<br>第200<br>日本<br>第200<br>日本<br>第200<br>日本<br>第200<br>日本<br>第<br>第<br>第200<br>日本<br>第<br>第<br>第<br>第<br>第<br>第<br>第<br>第<br>第<br>第<br>第<br>第<br>第<br>第<br>第<br>第<br>第<br>第                                                                                   |  |
| 100001         10250度費 / (1250度費 / (1250度費 / (1250度))         Ka           研究語         ジルコニアクラウン         165,000円         してください           研究         インビザライン         909,000円         小用           インビザライン         909,000円         小用         小用           インブラント         320,000円         アイルを答付         200           ホワイトニング         20,000円         「何、日本市会社 (1250)         日本                                                                                                    |  |
| その他     インビザライン 900,000円     インブラント 320,000円     ホワイトニング 20,000円     ホワイトニング 20,000円                                                                                                    |  |
| ホワイトニング     20,000円     プライルを添付     ボウ     アクイトニング     20,000円     ボウ     マスの中国     マスの中国     マスの     マスの     マスの     マスの     マスの     マスの     マスの     マスの     マスの     マスの     マスの     マスの     マスの     マスの     マスの     マスの     マスの     ロ     ロ     ロ     ロ     ロ     ロ     ロ     ロ     ロ     ロ     ロ     ロ     ロ     ロ     ロ     ロ      ロ     ロ      ロ     ロ     ロ      ロ     ロ     ロ      ロ |  |
|                                                                                                    |  |
| ▲篇巻粉 550円<br>保険診療 10点 負担額 100円                                                                                                    |  |
| 入力が完了していません                                                                                                    |  |
| X=3-88                                                                                                    |  |

患者さまが表示されたら、送信するメニューをク リックして追加します。

| POINT          | デンタルローンの対象           |
|----------------|----------------------|
| デンタルロ<br>なります。 | ーンの対象となる施術は、保険外診療のみと |

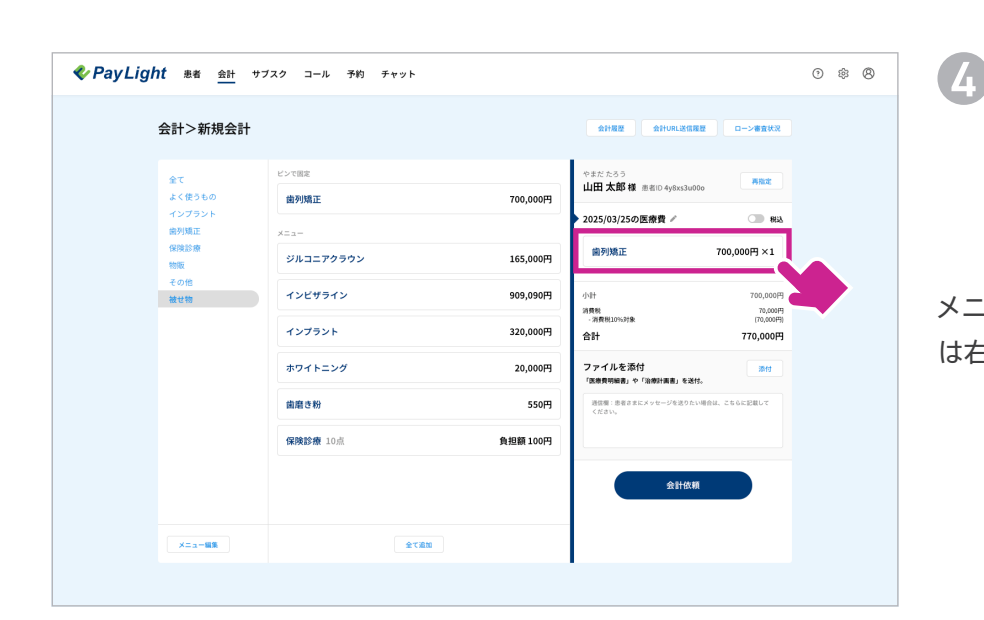

Δ

メニューを追加した際、情報を変更したい場合 は右側の追加したメニューをクリックします。

| 会計>新規会計                                                  |                                |                                                    | 会計局题 会計URL送信履题 ローン審査状況                                                                                      |                                           |
|----------------------------------------------------------|--------------------------------|----------------------------------------------------|----------------------------------------------------------------------------------------------------|-------------------------------------------|
| 全て<br>よく使うもの<br>インフラント<br>密境証<br>保障診療<br>物理<br>を他<br>種材物 | ビンで固定<br><b>歯列矯正</b><br>メニュー   | 編集                                                 | やまだたらう<br>山田大都様 単目0 4y9xs3u000<br>×1<br>2025/03/25の医療費 メ ● #88                                              | 送信メニュー編集画面では、                             |
|                                                          | ジルコニアクラウン<br>インビサライン<br>インブラント | は示値を<br>値列頭正<br>= ##<br>700000 P9<br>extt<br>- 1 + | (前列)協正 700,000円×1<br>19年 700,000円<br>1月間についた後 700,000円<br>1月間についた後 700,000円<br>3日子 770,000円<br>3日子 770,000円 | <ul> <li>■ 請求項目名</li> <li>■ 金額</li> </ul> |
|                                                          | ホワイトニング<br>歯磨き粉<br>保険診療 10点    | 保存<br>HRR                                          | クライルを次行<br>「意思考明報告」を登析。<br>現在第一番点まだよッセージを見かい場合は、こちらに知じて<br>ください。                                            | ■ 個数<br>の変更ができます                          |
| X==-##                                                   |                                | \$78m                                              | 会計依朝                                                                                                    |                                           |

| <b>《 PayLight</b> 患者 <u>会計</u> サブ | スク コール 予約 チャット                   |              |                                                                                                    | 0 \$ 8                       |
|-----------------------------------|----------------------------------|--------------|----------------------------------------------------------------------------------------------------|------------------------------|
| 会計>新規会計                           |                                  |              | 会計履歴 会計URL送信履歴 ローン審査状況                                                                                                    |                              |
| 全て<br>よく使うもの                      | ビンで間定<br><b>歯列矯正</b>             | 700,000円     | やまだたろう<br>山田太郎様 画者(D 4y8xs3u00o 再成成                                                                                                    |                              |
| インプラント<br>歯列順正<br>の時かき            | -==×                             |              | ▶ 2025/03/25の医療費 / ● 税益                                                                                                    |                              |
| isigasian<br>物販<br>その他            | ジルコニアクラウン 165,000円 協列矯正 700,000円 |              | 圖列矯正 700,000円×1                                                                                                    |                              |
| 被せ物                               | インビザライン                          | 909,090円     | 小計 700,000F<br>消費税 70,000F<br>·消費税10%対象: (70,000F                                                                                                    | 0,000円<br>70,000円<br>70,000円 |
|                                   | ホワイトニング                          | 20,000円      | 合計         770,000円           ファイルを添付         時付           「意意男供編書」を「油巻計業書」を設け、         時付           「読着書」を記はメリーンを扱うたい得合は、こちらに記組して<br>ください、         こちらに記組して | 3                            |
|                                   | 歯磨き粉                             | 550 <b>円</b> |                                                                                                    |                              |
|                                   | 保険診療 10点 負担額 10                  |              |                                                                                                    |                              |
|                                   |                                  |              | 会計依賴                                                                                                    |                              |
| ×==-=                             | 全て追加                             |              |                                                                                                    |                              |

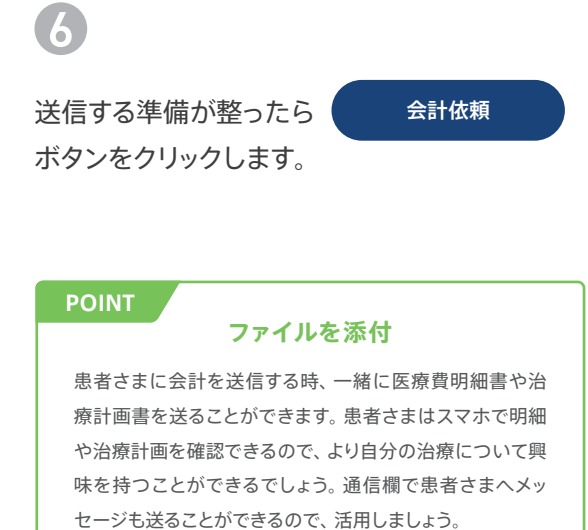

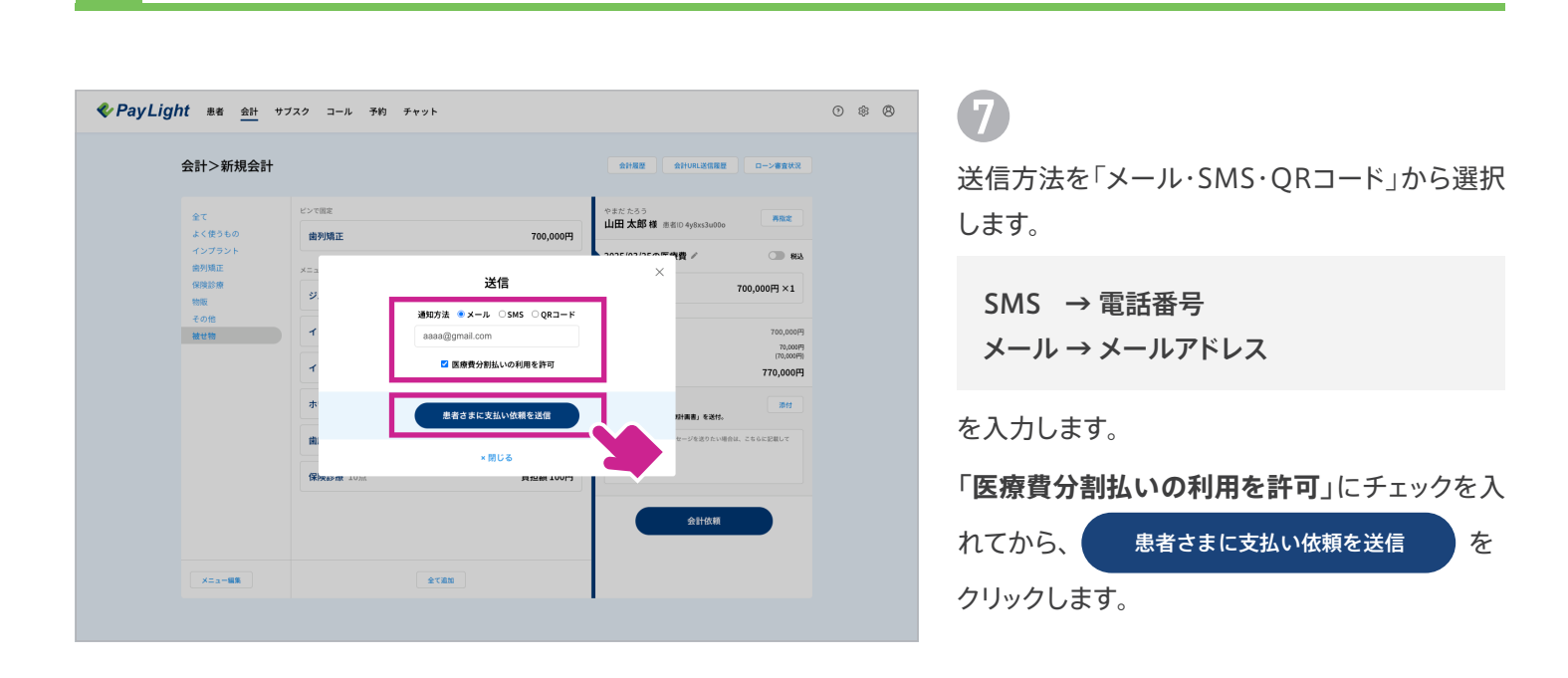

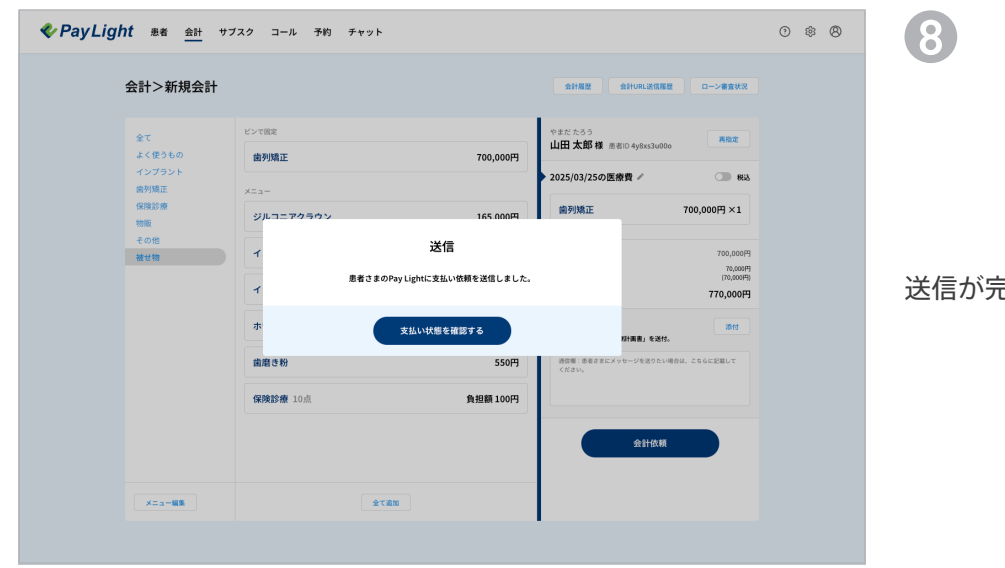

Δ

送信が完了しました。

## 5 ローン審査状況・ローン売上の入金申請

| � PayLight 患者 金計 サ                                                       | ブスク コール 予約 チャット   |                                                                                                    |             | 0 \$ 8 | 0                                                                                                    |
|--------------------------------------------------------------------------|-------------------|----------------------------------------------------------------------------------------------------|-------------|--------|----------------------------------------------------------------------------------------------------|
| ♥ Pay Lignt #8 計 で 会計>新規会計 & C (2) 50 - 50 - 50 - 50 - 50 - 50 - 50 - 50 |                   | 学校の         デヤット           2015/02         2015/02         2015/02         2015/02         2015/02         2015/02         2015/02         2015/02         2015/02         2015/02         2015/02         2015/02         2015/02         2015/02         2015/02         2015/02         2015/02         2015/02         2015/02         2015/02         2015/02         2015/02         2015/02         2015/02         2015/02         2015/02         2015/02         2015/02         2015/02         2015/02         2015/02         2015/02         2015/02         2015/02         2015/02         2015/02         2015/02         2015/02         2015/02         2015/02         2015/02         2015/02         2015/02         2015/02         2015/02         2015/02         2015/02         2015/02         2015/02         2015/02         2015/02         2015/02         2015/02         2015/02         2015/02         2015/02         2015/02         2015/02         2015/02         2015/02         2015/02         2015/02         2015/02         2015/02         2015/02         2015/02         2015/02         2015/02         2015/02         2015/02         2015/02         2015/02         2015/02         2015/02         2015/02         2015/02         2015/02         2015/02         2015/02 </th <th></th> <th><ul> <li>「会計」タブをクリックします。</li> <li>新規会計画面右上の<br/>クリックします。</li> <li>POINT</li> <li>ローン審査状況とは</li> <li>治療費分割払いで会計された一覧が閲覧できるページで</li> </ul></th> |             |        | <ul> <li>「会計」タブをクリックします。</li> <li>新規会計画面右上の<br/>クリックします。</li> <li>POINT</li> <li>ローン審査状況とは</li> <li>治療費分割払いで会計された一覧が閲覧できるページで</li> </ul> |
| /ca-81                                                                   | (保険設備 10点<br>全て高加 | 負担額 100円                                                                                                    | 入力が発了していません |        | す。キーワードでの検索や、審査状況・会計された期間を<br>絞って表示させることができるので、特定の条件のみの表<br>示も可能です。<br>審査状況は、「全て、審査中、審査NG、売上依頼待ち、完了、<br>キャンセル」の6種類から選択できます。              |

2

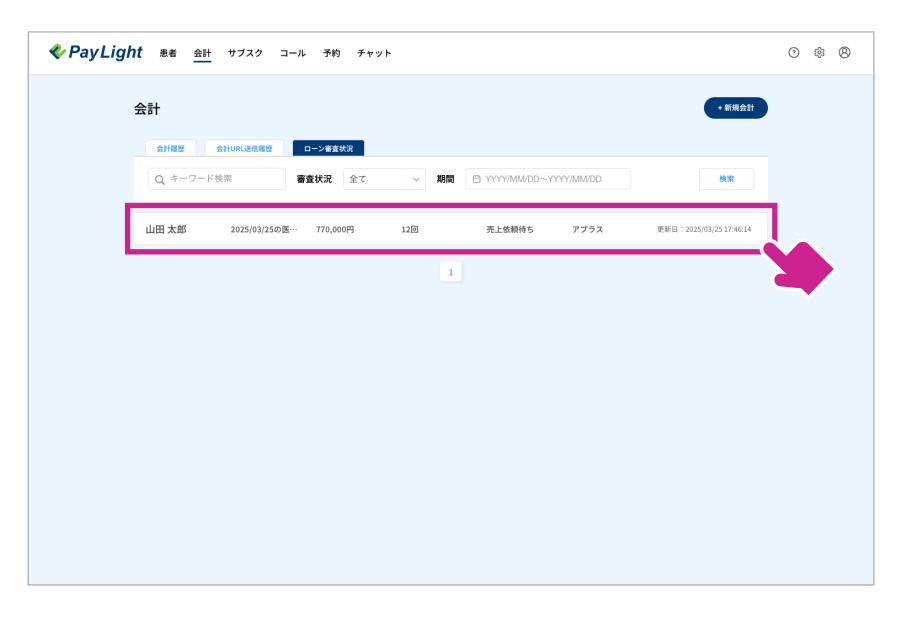

ローン審査状況画面が表示されるので、詳細を 見たいローン審査状況をクリックします。

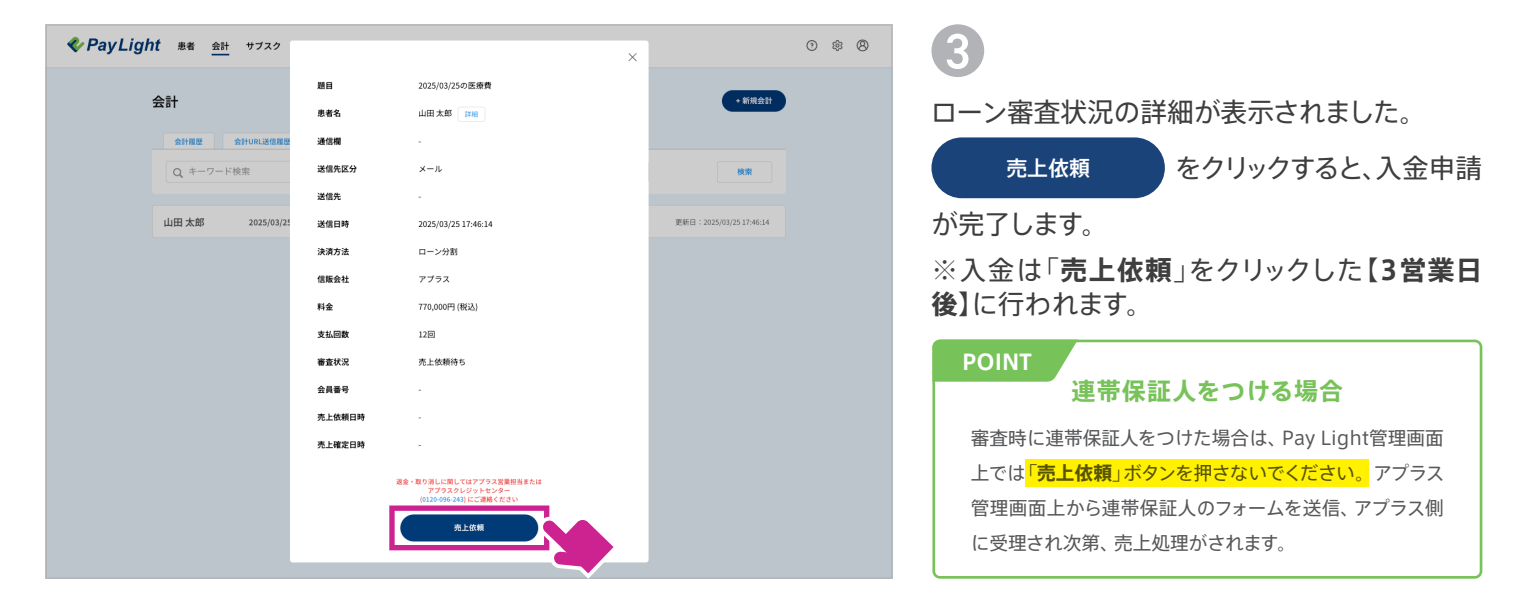